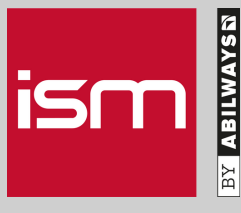

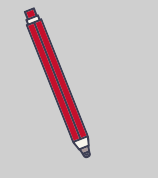

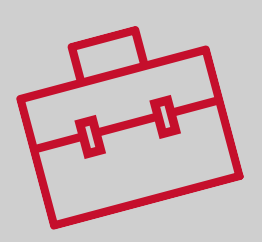

## #Tuto

## INSÉRER SA CERTIFICATION Professionnelle à son Profil Linkedin

Bravo ! Après un long parcours de formation à l'ISM, vous venez d'obtenir votre certification !

Rendez votre profil encore plus attractif en l'indiquant sur votre profil LinkedIn.

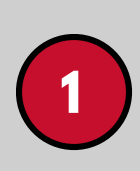

## AJOUTEZ VOTRE CERTIFICATION

Cliquez sur le lien ci-dessous pour arriver sur la page et ajouter votre certification :

Ajouter au profil

| 2 | NOM DE LA CERTIFICATION<br>Écrivez le titre                    | Certification                                                                                                 | $\times$ |
|---|----------------------------------------------------------------|----------------------------------------------------------------------------------------------------|----------|
|   | Exemple : Responsable<br>Marketing Digital                     | Nom de la certification *                                                                                     |          |
|   |                                                                | Responsable Marketing Digital                                                                                 |          |
|   | AUTORITÉ DE CERTIFICATION                                      | Autorité de certification                                                                                     |          |
|   | histitut Superieur du Marketing                                | Numéro de licence                                                                                             |          |
|   |                                                                |                                                                                                    |          |
| 4 | NUMÉRO DE LICENCE                                              | De - aujourd'hui                                                                                              |          |
|   |                                                                | 2018 ▼<br>✓ Cette certification n'expire pas                                                                  |          |
|   | DATE                                                           | URL de la certification                                                                                       |          |
| 5 | Inscrivez la date de début et<br>de fin du parcours certifiant | L'URL n'est pas formatée correctement.                                                                        |          |
|   |                                                                | Nous ne partageons plus les changements relatifs aux certifications avec votre réseau. Découvrez ce qui est p | partagé  |
| 6 | URL DE LA CERTIFICATION<br>Laissez ce champ libre              | Enregis                                                                                                    | trer     |
|   |                                                                |                                                                                                    |          |
|   |                                                                |                                                                                                    |          |

ISM, une marque du groupe

www.ism.fr

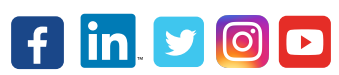